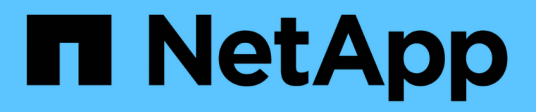

# Solução de problemas

Active IQ Unified Manager 9.8

NetApp January 31, 2025

This PDF was generated from https://docs.netapp.com/pt-br/active-iq-unified-manager-98/onlinehelp/task-changing-the-unified-manager-host-name-on-vmware.html on January 31, 2025. Always check docs.netapp.com for the latest.

# Índice

| Solução de problemas                                                                        |   |
|---------------------------------------------------------------------------------------------|---|
| Alterando o nome do host do Unified Manager                                                 |   |
| Adicionando espaço em disco ao diretório do banco de dados do Unified Manager               | i |
| Alterar o intervalo de coleta de estatísticas de desempenho.                                | i |
| Alterar a duração do tempo em que o Unified Manager retém os dados de eventos e performance |   |
| Habilitando o AutoSupport periódico    8                                                    |   |
| Envio de mensagens AutoSupport sob demanda                                                  | 1 |
| Página AutoSupport                                                                          | 1 |
| Erro de autenticação desconhecido                                                           |   |
| Utilizador não encontrado                                                                   |   |
| Problema com a adição de LDAP usando outros serviços de autenticação                        |   |

# Solução de problemas

As informações de solução de problemas ajudam a identificar e resolver problemas que você encontra ao usar o Unified Manager.

# Alterando o nome do host do Unified Manager

Em algum momento, talvez você queira alterar o nome do host do sistema no qual você instalou o Unified Manager. Por exemplo, você pode querer renomear o host para identificar mais facilmente seus servidores do Unified Manager por tipo, grupo de trabalho ou grupo de cluster monitorado.

As etapas necessárias para alterar o nome do host são diferentes dependendo se o Unified Manager está sendo executado em um servidor VMware ESXi, em um servidor Red Hat ou CentOS Linux ou em um servidor Microsoft Windows.

# Alterando o nome do host do dispositivo virtual do Unified Manager

O host de rede recebe um nome quando o dispositivo virtual do Unified Manager é implantado pela primeira vez. Você pode alterar o nome do host após a implantação. Se você alterar o nome do host, você também deve regenerar o certificado HTTPS.

## Antes de começar

Você deve estar conetado ao Unified Manager como usuário de manutenção ou ter a função Administrador de aplicativos atribuída a você para executar essas tarefas.

## Sobre esta tarefa

Você pode usar o nome do host (ou o endereço IP do host) para acessar a IU da Web do Unified Manager. Se você configurou um endereço IP estático para sua rede durante a implantação, então você teria designado um nome para o host de rede. Se você configurou a rede usando DHCP, o nome do host deve ser retirado do DNS. Se o DHCP ou DNS não estiver configurado corretamente, o nome do host "'Unified Manager'' será atribuído automaticamente e associado ao certificado de segurança.

Independentemente de como o nome do host foi atribuído, se você alterar o nome do host e pretender usar o novo nome do host para acessar a IU da Web do Unified Manager, será necessário gerar um novo certificado de segurança.

Se você acessar a IU da Web usando o endereço IP do servidor em vez do nome do host, não será necessário gerar um novo certificado se você alterar o nome do host. No entanto, é a melhor prática atualizar o certificado para que o nome do host no certificado corresponda ao nome do host real.

Se você alterar o nome do host no Unified Manager, será necessário atualizar manualmente o nome do host no OnCommand Workflow Automation (WFA). O nome do host não é atualizado automaticamente no WFA.

O novo certificado não entrará em vigor até que a máquina virtual do Unified Manager seja reinicializada.

#### Passos

## 1. Gerar um certificado de segurança HTTPS

Se você quiser usar o novo nome de host para acessar a IU da Web do Unified Manager, será necessário regenerar o certificado HTTPS para associá-lo ao novo nome de host.

2. Reinicie a máquina virtual do Unified Manager

Depois de regenerar o certificado HTTPS, você deve reiniciar a máquina virtual do Unified Manager.

# Alteração do nome de host do Unified Manager em sistemas Linux

Em algum momento, é possível alterar o nome do host da máquina Red Hat Enterprise Linux ou CentOS na qual você instalou o Unified Manager. Por exemplo, você pode querer renomear o host para identificar mais facilmente seus servidores do Unified Manager por tipo, grupo de trabalho ou grupo de cluster monitorado quando você listar suas máquinas Linux.

## Antes de começar

Você deve ter acesso de usuário raiz ao sistema Linux no qual o Unified Manager está instalado.

#### Sobre esta tarefa

Você pode usar o nome do host (ou o endereço IP do host) para acessar a IU da Web do Unified Manager. Se você configurou um endereço IP estático para sua rede durante a implantação, então você teria designado um nome para o host de rede. Se você configurou a rede usando DHCP, o nome do host deve ser retirado do servidor DNS.

Independentemente de como o nome do host foi atribuído, se você alterar o nome do host e pretender usar o novo nome do host para acessar a IU da Web do Unified Manager, será necessário gerar um novo certificado de segurança.

Se você acessar a IU da Web usando o endereço IP do servidor em vez do nome do host, não será necessário gerar um novo certificado se você alterar o nome do host. No entanto, é a melhor prática atualizar o certificado, de modo que o nome do host no certificado corresponda ao nome do host real. O novo certificado não entra em vigor até que a máquina Linux seja reiniciada.

Se você alterar o nome do host no Unified Manager, será necessário atualizar manualmente o nome do host no OnCommand Workflow Automation (WFA). O nome do host não é atualizado automaticamente no WFA.

## Passos

- 1. Faça login como usuário raiz no sistema Unified Manager que você deseja modificar.
- 2. Pare o software Unified Manager e o software MySQL associado digitando o seguinte comando: systemctl stop ocieau ocie mysqld
- Altere o nome do host usando o comando Linux hostnamectl: hostnamectl set-hostname new\_FQDN

hostnamectl set-hostname nuhost.corp.widget.com

- 4. Regenere o certificado HTTPS para o servidor:/opt/netapp/essentials/bin/cert.sh create
- 5. Reinicie o serviço de rede: service network restart
- 6. Depois que o serviço for reiniciado, verifique se o novo nome de host é capaz de fazer ping em si mesmo: ping new hostname

ping nuhost

Este comando deve retornar o mesmo endereço IP que foi definido anteriormente para o nome original do host.

7. Após concluir e verificar a alteração do nome do host, reinicie o Unified Manager digitando o seguinte comando: systemctl start mysqld ocie ocieau

# Adicionando espaço em disco ao diretório do banco de dados do Unified Manager

O diretório do banco de dados do Unified Manager contém todos os dados de integridade e desempenho coletados dos sistemas ONTAP. Algumas circunstâncias podem exigir que você aumente o tamanho do diretório do banco de dados.

Por exemplo, o diretório do banco de dados pode ficar cheio se o Unified Manager estiver coletando dados de um grande número de clusters onde cada cluster tem muitos nós. Você receberá um evento de aviso quando o diretório do banco de dados estiver 90% cheio e um evento crítico quando o diretório estiver 95% cheio.

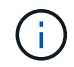

Nenhum dado adicional é coletado de clusters depois que o diretório atinge 95% cheio.

As etapas necessárias para adicionar capacidade ao diretório de dados são diferentes dependendo se o Unified Manager está sendo executado em um servidor VMware ESXi, em um servidor Red Hat ou CentOS Linux ou em um servidor Microsoft Windows.

# Adicionando espaço ao disco de dados da máquina virtual VMware

Se você precisar aumentar a quantidade de espaço no disco de dados para o banco de dados do Unified Manager, poderá adicionar capacidade após a instalação aumentando o espaço em disco usando o console de manutenção do Unified Manager.

## Antes de começar

- Você deve ter acesso ao vSphere Client.
- A máquina virtual não deve ter instantâneos armazenados localmente.
- Tem de ter as credenciais do utilizador de manutenção.

## Sobre esta tarefa

Recomendamos que você faça backup de sua máquina virtual antes de aumentar o tamanho dos discos virtuais.

#### Passos

1. No cliente vSphere, selecione a máquina virtual do Unified Manager e adicione mais capacidade de disco aos dados disk 3. Consulte a documentação da VMware para obter detalhes.

Em alguns casos raros, a implantação do Unified Manager usa o disco rígido 2 para o disco de dados em vez do disco rígido 3. Se isso tiver ocorrido em sua implantação, aumente o espaço de qualquer disco maior. O disco de dados sempre terá mais espaço do que o outro disco.

- 2. No cliente vSphere, selecione a máquina virtual do Unified Manager e, em seguida, selecione a guia **Console**.
- 3. Clique na janela do console e, em seguida, faça login no console de manutenção usando seu nome de usuário e senha.
- 4. No Menu Principal, insira o número da opção Configuração do sistema.
- 5. No Menu de Configuração do sistema, insira o número da opção aumentar o tamanho do disco de dados.

# Adicionando espaço ao diretório de dados do host Linux

Se você atribuiu espaço em disco insuficiente ao /opt/netapp/data diretório para oferecer suporte ao Unified Manager quando configurou originalmente o host Linux e instalou o Unified Manager, você poderá adicionar espaço em disco após a instalação aumentando o espaço em disco /opt/netapp/data no diretório.

## Antes de começar

É necessário ter acesso de usuário raiz à máquina Red Hat Enterprise Linux ou CentOS Linux na qual o Unified Manager está instalado.

## Sobre esta tarefa

Recomendamos que você faça backup do banco de dados do Unified Manager antes de aumentar o tamanho do diretório de dados.

## Passos

- 1. Faça login como usuário root na máquina Linux na qual você deseja adicionar espaço em disco.
- 2. Pare o serviço Unified Manager e o software MySQL associado na ordem mostrada: systemctl stop ocieau ocie mysqld
- 3. Crie uma pasta de backup temporária (por exemplo, /backup-data) com espaço em disco suficiente para conter os dados no diretório atual /opt/netapp/data.
- 4. Copie o conteúdo e a configuração de privilégios do diretório existente /opt/netapp/data para o diretório de dados de backup: cp -arp /opt/netapp/data/\* /backup-data
- 5. Se o se Linux estiver ativado:
  - a. Obtenha o tipo se Linux para pastas na pasta existente /opt/netapp/data:

```
se_type= ls -Z /opt/netapp/data | awk '{print $4}'| awk -F: '{print $3}'|
head -1
```

O sistema retorna uma confirmação semelhante à seguinte:

```
echo $se_type
mysqld_db_t
```

- a. Execute o chcon comando para definir o tipo se Linux para o diretório de backup: chcon -R --type=mysqld\_db\_t /backup-data
- 6. Remova o conteúdo do /opt/netapp/data diretório:

```
a. cd /opt/netapp/data
```

```
b.rm -rf *
```

7. Expanda o tamanho /opt/netapp/data do diretório para um mínimo de 750 GB por meio de comandos LVM ou adicionando discos extras.

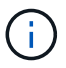

A montagem do /opt/netapp/data diretório em um compartilhamento NFS ou CIFS não é suportada.

8. Confirme que o /opt/netapp/data proprietário do diretório (mysql) e o grupo (root) estão inalterados: ls -ltr /opt/netapp/ | grep data

O sistema retorna uma confirmação semelhante à seguinte:

drwxr-xr-x. 17 mysql root 4096 Aug 28 13:08 data

- 9. Se o se Linux estiver ativado, confirme que o contexto /opt/netapp/data do diretório ainda está definido como mysqld\_dB\_t:
  - a. touch /opt/netapp/data/abc

b. ls -Z /opt/netapp/data/abc

O sistema retorna uma confirmação semelhante à seguinte:

```
-rw-r--r-. root root unconfined_u:object_r:mysqld_db_t:s0
/opt/netapp/data/abc
```

- 10. Exclua o arquivo abc para que esse arquivo estranho não cause um erro de banco de dados no futuro.
- 11. Copie o conteúdo backup-data de volta para o diretório expandido /opt/netapp/data: cp -arp /backup-data/\* /opt/netapp/data/
- 12. Se o se Linux estiver ativado, execute o seguinte comando: chcon -R --type=mysqld\_db\_t /opt/netapp/data
- 13. Inicie o serviço MySQL: systemctl start mysqld
- 14. Após o início do serviço MySQL, inicie os serviços ocie e ocieau na ordem mostrada: systemctl start ocie ocieau

15. Depois de todos os serviços serem iniciados, exclua a pasta de /backup-data backup:rm -rf /backup-data

# Adicionando espaço à unidade lógica do servidor Microsoft Windows

Se você precisar aumentar a quantidade de espaço em disco para o banco de dados do Unified Manager, poderá adicionar capacidade à unidade lógica na qual o Unified Manager está instalado.

#### Antes de começar

Você deve ter o Privileges administrador do Windows.

#### Sobre esta tarefa

Recomendamos que você faça backup do banco de dados do Unified Manager antes de adicionar espaço em disco.

#### Passos

- 1. Inicie sessão como administrador no servidor Windows no qual pretende adicionar espaço em disco.
- 2. Siga a etapa que corresponde ao método que você deseja usar para adicionar mais espaço:

| Орção                                                                                                    | Descrição                                                                           |
|----------------------------------------------------------------------------------------------------|-------------------------------------------------------------------------------------|
| Em um servidor físico, adicione capacidade à<br>unidade lógica na qual o servidor do Unified<br>Manager está instalado. | Siga as etapas no tópico da Microsoft:<br>"Estender um volume básico"               |
| Em um servidor físico, adicione uma unidade de disco rígido.                                                            | Siga as etapas no tópico da Microsoft:<br>"Adicionar unidades de disco rígido"      |
| Em uma máquina virtual, aumente o tamanho de<br>uma partição de disco.                                                  | Siga as etapas no tópico VMware:<br>"Aumentando o tamanho de uma partição de disco" |

# Alterar o intervalo de coleta de estatísticas de desempenho

O intervalo de coleta padrão para estatísticas de desempenho é de 5 minutos. Você pode alterar esse intervalo para 10 ou 15 minutos se achar que coleções de clusters grandes não estão finalizadas dentro do tempo padrão. Essa configuração afeta a coleção de estatísticas de todos os clusters que essa instância do Unified Manager está monitorando.

## Antes de começar

Você deve ter uma ID de usuário e senha autorizados para fazer login no console de manutenção do servidor do Unified Manager.

# Sobre esta tarefa

A emissão de coleções de estatísticas de desempenho que não terminam no prazo é indicada pelas mensagens de banner Unable to consistently collect from cluster <cluster\_name> ou Data collection is taking too long on cluster <cluster\_name>.

Você deve alterar o intervalo de coleta somente quando necessário devido a um problema de coleta de estatísticas. Não altere esta definição por qualquer outro motivo.

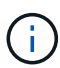

Alterar esse valor da configuração padrão de 5 minutos pode afetar o número e a frequência dos eventos de desempenho reportados pelo Unified Manager. Por exemplo, os limites de desempenho definidos pelo sistema acionam eventos quando a política é excedida por 30 minutos. Ao usar coleções de 5 minutos, a política deve ser excedida por seis coleções consecutivas. Para coleções de 15 minutos, a política deve ser excedida por apenas dois períodos de coleta.

Uma mensagem na parte inferior da página Configuração do cluster indica o intervalo de coleta de dados estatísticos atual.

# Passos

1. Faça login usando SSH como o usuário de manutenção no host do Unified Manager.

Os prompts do console do Unified Managermaintenance são exibidos.

- Digite o número da opção de menu chamada Configuração do intervalo de polling de desempenho e pressione Enter.
- 3. Se solicitado, digite a senha do usuário de manutenção novamente.
- 4. Digite o número do novo intervalo de polling que deseja definir e pressione Enter.

# Depois de terminar

Se você alterou o intervalo de coleta do Unified Manager para 10 ou 15 minutos e tiver uma conexão atual com um provedor de dados externo (como Graphite), altere o intervalo de transmissão do provedor de dados para que ele seja igual ou maior que o intervalo de coleta do Unified Manager.

# Alterar a duração do tempo em que o Unified Manager retém os dados de eventos e performance

Por padrão, o Unified Manager armazena dados de eventos e dados de performance por 6 meses para todos os clusters monitorados. Após esse tempo, os dados mais antigos são excluídos automaticamente para dar espaço para novos dados. Esse período de tempo padrão funciona bem para a maioria das configurações, mas configurações muito grandes, com muitos clusters e nós, podem precisar reduzir o período de retenção para que o Unified Manager funcione de forma otimizada.

# Antes de começar

Tem de ter a função Administrador de aplicações.

# Sobre esta tarefa

Você pode alterar os períodos de retenção desses dois tipos de dados na página retenção de dados. Essas configurações afetam a retenção de dados de todos os clusters que essa instância do Unified Manager está monitorando.

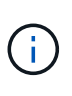

O Unified Manager coleta estatísticas de performance a cada 5 minutos. Todos os dias, as estatísticas de 5 minutos são resumidas em estatísticas de desempenho por hora. Ele retém 30 dias de dados de performance histórica de 5 minutos e 6 meses de dados de performance resumidos por hora (por padrão).

Você deve reduzir o período de retenção somente se estiver sem espaço ou se o backup e outras operações estiverem demorando muito tempo para serem concluídas. Reduzir o período de retenção tem os seguintes efeitos:

- Os dados de desempenho antigos são excluídos do banco de dados do Unified Manager após a meianoite.
- Os dados de eventos antigos são excluídos imediatamente do banco de dados do Unified Manager.
- Os eventos anteriores ao período de retenção deixarão de estar disponíveis para visualização na interface do utilizador.
- Os locais na IU onde as estatísticas de desempenho por hora são exibidas ficarão em branco antes do período de retenção.
- Se o período de retenção de eventos exceder o período de retenção de dados de desempenho, uma mensagem será exibida sob o controle deslizante de desempenho, avisando que eventos de desempenho mais antigos podem não ter dados de backup em seus gráficos associados.

# Passos

- 1. No painel de navegação esquerdo, clique em políticas > retenção de dados.
- Na página retenção de dados, selecione a ferramenta de controle deslizante na área retenção de eventos ou retenção de dados de desempenho e mova-a para o número de meses em que os dados devem ser mantidos e clique em Salvar.

# Habilitando o AutoSupport periódico

Você pode optar por enviar mensagens AutoSupport específicas e predefinidas automaticamente do Unified Manager para o suporte técnico para garantir a operação correta do seu ambiente e para ajudá-lo a manter a integridade do seu ambiente. O AutoSupport está habilitado por padrão e não deve ser desativado para que você receba os benefícios do NetAppactive IQ.

# Antes de começar

Você deve estar conetado como o usuário de manutenção.

# Sobre esta tarefa

O Active IQ é um aplicativo baseado na Web hospedado no site de suporte da NetApp que você pode acessar usando um navegador. Seu sistema deve ter o AutoSupport habilitado e configurado para que ele envie dados

de volta para o NetApp.

## "NetApp Active IQ"

# Passos

- 1. No painel de navegação esquerdo, clique em Geral > AutoSupport.
- 2. Marque a caixa de seleção Ativar envio de dados do AutoSupport periodicamente para o Active IQ .
- 3. Se necessário, defina o nome, a porta e as informações de autenticação para o servidor proxy HTTP.
- 4. Clique em Salvar.

# Envio de mensagens AutoSupport sob demanda

Você pode enviar informações do sistema Unified Manager para o suporte técnico para obter assistência na solução de problemas. A mensagem AutoSupport contém informações do sistema de diagnóstico e dados detalhados sobre o servidor do Gerenciador Unificado.

# Antes de começar

Você deve estar conetado como o usuário de manutenção.

# Passos

- 1. No painel de navegação esquerdo, clique em Geral > AutoSupport.
- 2. Execute uma ou ambas as seguintes ações:

| Se quiser enviar a mensagem AutoSupport para… | Faça isso                                                                                                    |
|-----------------------------------------------|----------------------------------------------------------------------------------------------------|
| Suporte técnico                               | Marque a caixa de seleção <b>Enviar para suporte<br/>técnico</b> .                                                        |
| Um destinatário de e-mail específico          | Marque a caixa de seleção <b>Enviar para</b><br>destinatário de e-mail e insira o endereço de e-<br>mail do destinatário. |

- 3. Se necessário, defina o nome, a porta e as informações de autenticação para o servidor proxy HTTP e clique em **Salvar**.
- 4. Clique em Generate and Send AutoSupport.

# Página AutoSupport

A página AutoSupport permite habilitar o AutoSupport periódico ou enviar uma mensagem do AutoSupport sob demanda para o NetAppactive IQ. O AutoSupport está ativado por predefinição.

# Área de informação

## ID do sistema

Exibe a ID do sistema para este servidor do Unified Manager.

# Área AutoSupport sob demanda

Você pode gerar e enviar uma mensagem sob demanda para o suporte técnico, um destinatário de e-mail especificado ou ambos:

#### Enviar para suporte técnico

Indica que você deseja enviar uma mensagem sob demanda para o suporte técnico para quaisquer problemas que tenham ocorrido.

#### · Enviar para destinatário de e-mail

Indica que você deseja enviar uma mensagem sob demanda para um destinatário especificado para quaisquer problemas que tenham ocorrido.

#### Gerar e enviar AutoSupport

Gera e envia uma mensagem sob demanda para o suporte técnico, um destinatário de e-mail especificado ou ambos para quaisquer problemas que tenham ocorrido.

# Área Periódica AutoSupport

Permite que você tenha mensagens específicas e predefinidas para suporte técnico para diagnóstico e resolução de problemas gerados periodicamente.

#### Ativar o envio de dados AutoSupport periodicamente para o Active IQ

Indica que você deseja ativar a funcionalidade AutoSupport periódica. Esta funcionalidade está ativada por predefinição.

# Área Proxy HTTP

Você pode designar um proxy para fornecer acesso à Internet para enviar conteúdo do AutoSupport para suporte se o seu ambiente não fornecer acesso direto do servidor do Gerenciador Unificado.

#### • Use proxy HTTP

Marque esta caixa para identificar o servidor que está sendo usado como proxy HTTP.

Insira o nome do host ou o endereço IP do servidor proxy e o número da porta usada para se conetar ao servidor.

#### Use autenticação

Marque esta caixa se precisar fornecer informações de autenticação para acessar o servidor que está sendo usado como proxy HTTP.

Introduza o nome de utilizador e a palavra-passe necessários para a autenticação com o proxy HTTP.

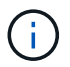

Os proxies HTTP que fornecem somente a Autenticação básica não são suportados.

# Erro de autenticação desconhecido

#### • Emissão

Quando você estiver executando uma operação relacionada à autenticação, como adicionar, editar, excluir ou testar usuários ou grupos remotos, a seguinte mensagem de erro pode ser exibida: Unknown authentication error.

## Causa

Esse problema pode ocorrer se você tiver definido um valor incorreto para as seguintes opções:

- · Nome do administrador do serviço de autenticação do ative Directory
- · Vincular Nome distinto do serviço de autenticação OpenLDAP

## Ações corretivas

- a. No painel de navegação esquerdo, clique em Geral > Autenticação remota.
- b. Com base no serviço de autenticação que selecionou, introduza as informações adequadas para Nome de administrador ou Nome distinto vincular.
- c. Clique em Test Authentication para testar a autenticação com os detalhes especificados.
- d. Clique em Salvar.

# Utilizador não encontrado

#### • Emissão

Quando você está executando uma operação relacionada à autenticação, como adicionar, editar, excluir ou testar usuários ou grupos remotos, a seguinte mensagem de erro é exibida: User not found.

Causa

Este problema pode ocorrer se o utilizador existir no servidor AD ou no servidor LDAP e se tiver definido o nome distinto base para um valor incorreto.

## Ações corretivas

- a. No painel de navegação esquerdo, clique em Geral > Autenticação remota.
- b. Introduza as informações adequadas para o nome distinto da base.
- c. Clique em Salvar.

# Problema com a adição de LDAP usando outros serviços de autenticação

• Emissão

Quando você seleciona outros como o serviço de autenticação, o usuário e groupObjectClass retêm os valores do modelo selecionado anteriormente. Se o servidor LDAP não usar os mesmos valores, a operação pode falhar.

#### Causa

Os usuários não estão configurados corretamente no OpenLDAP.

#### Ações corretivas

Você pode corrigir manualmente esse problema usando uma das seguintes soluções alternativas.

Se a classe de objeto de usuário LDAP e a classe de objeto de grupo forem usuário e grupo, respetivamente, execute as seguintes etapas:

- a. No painel de navegação à esquerda, clique em Geral > Autenticação remota.
- b. No menu suspenso **Authentication Service**, selecione **ative Directory** e, em seguida, selecione **Others**.
- c. Preencha os campos de texto. Se a classe de objeto de usuário LDAP e a classe de objeto de grupo forem posixAccount e posixGroup, respetivamente, execute as seguintes etapas:
- d. No painel de navegação à esquerda, clique em **Geral > Autenticação remota**.
- e. No menu suspenso Authentication Service, selecione OpenLDAP e, em seguida, selecione Others.
- f. Preencha os campos de texto. Se as duas primeiras soluções alternativas não se aplicarem, chame a option-set API e defina auth.ldap.userObjectClass as opções e auth.ldap.groupObjectClass para os valores corretos.

#### Informações sobre direitos autorais

Copyright © 2025 NetApp, Inc. Todos os direitos reservados. Impresso nos EUA. Nenhuma parte deste documento protegida por direitos autorais pode ser reproduzida de qualquer forma ou por qualquer meio — gráfico, eletrônico ou mecânico, incluindo fotocópia, gravação, gravação em fita ou storage em um sistema de recuperação eletrônica — sem permissão prévia, por escrito, do proprietário dos direitos autorais.

O software derivado do material da NetApp protegido por direitos autorais está sujeito à seguinte licença e isenção de responsabilidade:

ESTE SOFTWARE É FORNECIDO PELA NETAPP "NO PRESENTE ESTADO" E SEM QUAISQUER GARANTIAS EXPRESSAS OU IMPLÍCITAS, INCLUINDO, SEM LIMITAÇÕES, GARANTIAS IMPLÍCITAS DE COMERCIALIZAÇÃO E ADEQUAÇÃO A UM DETERMINADO PROPÓSITO, CONFORME A ISENÇÃO DE RESPONSABILIDADE DESTE DOCUMENTO. EM HIPÓTESE ALGUMA A NETAPP SERÁ RESPONSÁVEL POR QUALQUER DANO DIRETO, INDIRETO, INCIDENTAL, ESPECIAL, EXEMPLAR OU CONSEQUENCIAL (INCLUINDO, SEM LIMITAÇÕES, AQUISIÇÃO DE PRODUTOS OU SERVIÇOS SOBRESSALENTES; PERDA DE USO, DADOS OU LUCROS; OU INTERRUPÇÃO DOS NEGÓCIOS), INDEPENDENTEMENTE DA CAUSA E DO PRINCÍPIO DE RESPONSABILIDADE, SEJA EM CONTRATO, POR RESPONSABILIDADE OBJETIVA OU PREJUÍZO (INCLUINDO NEGLIGÊNCIA OU DE OUTRO MODO), RESULTANTE DO USO DESTE SOFTWARE, MESMO SE ADVERTIDA DA RESPONSABILIDADE DE TAL DANO.

A NetApp reserva-se o direito de alterar quaisquer produtos descritos neste documento, a qualquer momento e sem aviso. A NetApp não assume nenhuma responsabilidade nem obrigação decorrentes do uso dos produtos descritos neste documento, exceto conforme expressamente acordado por escrito pela NetApp. O uso ou a compra deste produto não representam uma licença sob quaisquer direitos de patente, direitos de marca comercial ou quaisquer outros direitos de propriedade intelectual da NetApp.

O produto descrito neste manual pode estar protegido por uma ou mais patentes dos EUA, patentes estrangeiras ou pedidos pendentes.

LEGENDA DE DIREITOS LIMITADOS: o uso, a duplicação ou a divulgação pelo governo estão sujeitos a restrições conforme estabelecido no subparágrafo (b)(3) dos Direitos em Dados Técnicos - Itens Não Comerciais no DFARS 252.227-7013 (fevereiro de 2014) e no FAR 52.227- 19 (dezembro de 2007).

Os dados aqui contidos pertencem a um produto comercial e/ou serviço comercial (conforme definido no FAR 2.101) e são de propriedade da NetApp, Inc. Todos os dados técnicos e software de computador da NetApp fornecidos sob este Contrato são de natureza comercial e desenvolvidos exclusivamente com despesas privadas. O Governo dos EUA tem uma licença mundial limitada, irrevogável, não exclusiva, intransferível e não sublicenciável para usar os Dados que estão relacionados apenas com o suporte e para cumprir os contratos governamentais desse país que determinam o fornecimento de tais Dados. Salvo disposição em contrário no presente documento, não é permitido usar, divulgar, reproduzir, modificar, executar ou exibir os dados sem a aprovação prévia por escrito da NetApp, Inc. Os direitos de licença pertencentes ao governo dos Estados Unidos para o Departamento de Defesa estão limitados aos direitos identificados na cláusula 252.227-7015(b) (fevereiro de 2014) do DFARS.

## Informações sobre marcas comerciais

NETAPP, o logotipo NETAPP e as marcas listadas em http://www.netapp.com/TM são marcas comerciais da NetApp, Inc. Outros nomes de produtos e empresas podem ser marcas comerciais de seus respectivos proprietários.